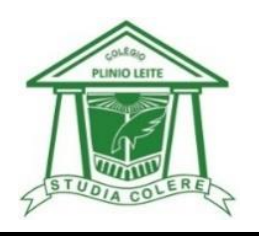

## 1. Entre no site: <u>www.colegioplinioleite.com.br</u>

**2.** No site, clicar em CANAL DE PAIS E ALUNOS

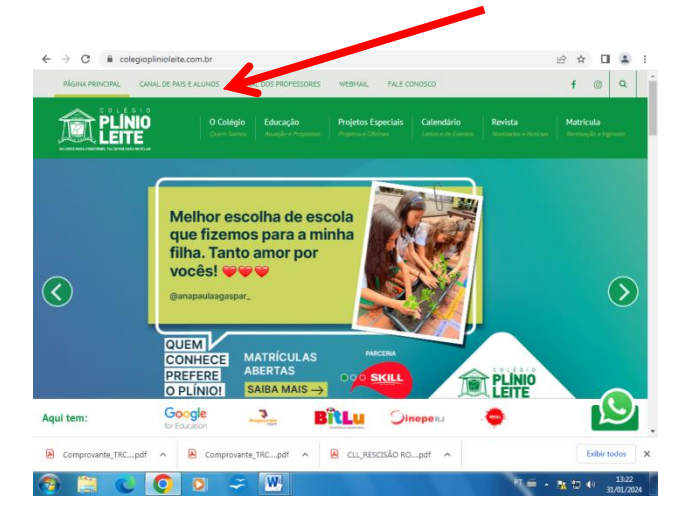

 Na página CANAL DE PAIS E ALUNOS, COLOCAR o Código da Instituição – LLN, o número de matrícula do aluno e a sua senha.

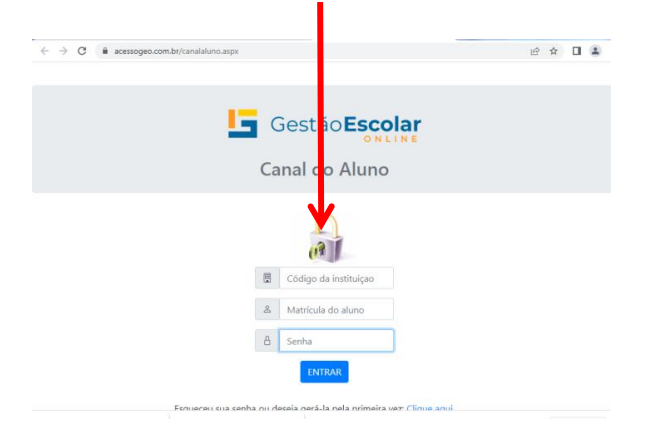

**4.** Você chegará à página a seguir ↓. A partir daí, você já estará **DENTRO DO GEO**.

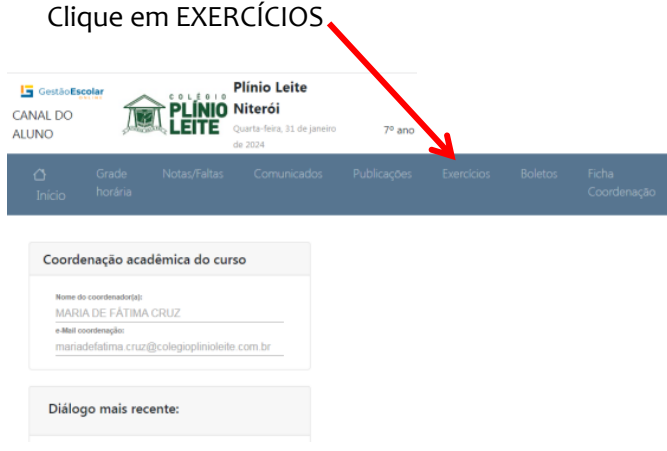

5. Agora, você terá uma pasta por disciplina e conseguirá acessar CONTEUDOS E PROPOSTAS, ATIVIDADES PLUS, EXERCÍCIOS e todos os materiais publicados por disciplina e também pela Coordenação Pedagógica.

| HISTÓRIA     |
|--------------|
| ESPANHOL     |
| INGLÊS       |
| L.PORTUGUESA |
| REDAÇÃO      |

6. Se clicar em Língua Portuguesa, por exemplo, aparecerá tudo o que está POSTADO E LIBERADO lá. A Atividade PLUS, por exemplo, tem uma data certa para liberar, assim só aparecerá na data combinada.

| #<br>Início                                                          | Grade<br>horária                            | Notas/Faltas | Comunicados | Publicações | Exe         | rcícios     | Boletos | Ficha<br>Coordenação   |  |
|----------------------------------------------------------------------|---------------------------------------------|--------------|-------------|-------------|-------------|-------------|---------|------------------------|--|
| Professor: VLADEMIR MONJE ALVES VIEIRA,<br>disciplina: L. PORTUGUESA |                                             |              | Etapa:      |             |             |             | Ordem:  |                        |  |
|                                                                      |                                             |              | Todas       | ~           |             | Professor   | ~       |                        |  |
|                                                                      |                                             |              | Exercício   | s Abertos   |             |             |         |                        |  |
|                                                                      |                                             |              |             |             |             |             |         | (Acs) qtde de acessos  |  |
| n°                                                                   |                                             | Título       |             |             |             | Fim         | Acs     |                        |  |
| 16326                                                                | CONTEÚDOS E PROPOSTAS DE FEVEREIRO - 8º ANO |              |             |             | 12/02 07:30 | 28/02 23:59 | 1       | 🕼 Acessar              |  |
|                                                                      |                                             |              | Exercícios  | Finalizados |             |             |         | (Acs) atcle de acessos |  |
| nº                                                                   |                                             | Título Inic. |             | ic.         | Fim         |             |         | Acs                    |  |

 Qualquer dúvida que tiver, entre em contato com a escola que te daremos todas as orientações: 3619-2835.

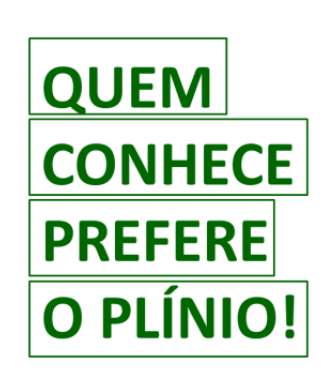